## 第34回 地域医療現地研修会

# 参加登録・交流会・宿泊等お申込マニュアル

<もくじ>

- 1. はじめてのログイン~申込者登録
- 2. 参加者登録
- 3. 宿泊予約
- 4. 観光視察旅行予約
- 5. 宿泊·観光視察旅行予約取消·変更
- 6. 研究会参加申込取消·変更
- 7. 支払い確定~請求書出力
- 8. その他

1.

①初めてログインされる場合は、「はじめての申込はここをクリック」のボタンを

クリックします。

※こちらはテスト画面となっております。実際の画面と異なる場合がございます のでご了承ください。

| iLink<br>第51回テスト学会大会<br><sup>開催日=2017年 月 日()~ 月 日()</sup> 開催地=0000国際会議場                                                                                                    |                              | 文字サイズ 大 中                    |
|----------------------------------------------------------------------------------------------------|------------------------------|------------------------------|
| !! Notice !!           • Please click the English button in the upper right to change the language.<br>After logged in, it is not available.                                                            | はじめ<br>ここで                   | っての申込は<br>をクリック              |
| <b>ごあいさつ</b><br>謹啓 皆様方には益々ご清栄のこととお喜び申し上げます。<br>この度 「第64回テスト学会ナ会」が開始のはつびとなりましたことを心上りた知い申し                                                                                                    | 登録済の方のログ<br>メールアドレス<br>パスワード | グインはこちら<br>momoko_otake@tobu |
| この頃、「第61回ナストチェスス」が開催のほこいとなりましたことを心よりお杭い申し<br>上げます。<br>大会の参加に際して、皆様の参加登録・演題登録やご宿泊等の受付を東武トップツアーズ<br>株式会社がお引き受けすることになりました。<br>ご参加の皆様方にご満足いただけますようこころを込めてお手伝いさせていただく所存で<br>ございます。<br>たくさんの皆様のご参加をお待ち申し上げます。 | פגא<br>−ב=× 🦻                | ログインする<br>ードをお忘れの方はこちら       |
| 敬具<br>東武トップツアーズ株式会社                                                                                                    | ₩ 募集要項                       |                              |

 ご利用規約をご一読いただき、同意される方は「同意する」をクリック してください。

| ごえ  | 利用規約                                                                                                    |
|-----|----------------------------------------------------------------------------------------------------|
| 申込の | 前に、下記「個人情報の取扱について」をご一読ください。                                                                                                    |
|     | 個人情報の取り扱いについて                                                                                                    |
|     | 当社は、「個人情報の保護に関する法律」ならびに「当社個人情報保護方針」に基づき、お客様の個人情報を以下のようにお取扱し、保護に<br>努めております。                                                                                                    |
|     | 1. 個人情報の利用目的<br>当社は、ご旅行又は資料等のその他のお申込みにあたってご本人又は契約責任者よりお預かりする個人情報、提携している他社の旅行企画部を当社に申し込まれたお客様から取得した個人情報につきまして以下の目的のために必要な範囲内において利用いたします。なお、市板されている名簿もしくは第三者からの情報提供等により取得した個人情報を利用させていただく場合は、速やかにご<br>本人に利用目をを達知し同意やいただいたうえて利用させていただきます。<br>(1) お客様での連絡(資料等の送付等を含みます。)                                    |
|     | <ul> <li>(2) お客様がお申込みいただいた旅行に必要な運送・宿泊機関等(主要な運送・宿泊機関等については契約書面に記載されています。)の提供する旅行サービスの手配</li> <li>(3) 前号のサービスの受損のための手続</li> <li>(4) 当社の旅行契約上の責任や事故時の費用等を担保する保険の手続</li> <li>(5) お客様への商品やキャンパーンのご案内、ご意見、ご気想等のアンケートのお願いなど</li> <li>(6) が相称内容画事業施設では本家本人の回答(お客様からのご相称業の際にメール・お毎誌でいただいた個人情報につきましては当</li> </ul> |

申込者情報登録ページが表示されます。
 必須項目をご入力ください。

#### ■ 申込者情報登録

※必須の項目は必ず入力してください。

## ログイン情報

ログインする際のメールアドレス・パスワードを設定します。

| E-mail 必須        | 半角@を含むアドレスを100文字以内で入力してください。<br>(※「.@ (@の前にドット)」、「 (ドット2つ)」を含むメールアドレスはご利用い<br>ただけません。) |
|------------------|----------------------------------------------------------------------------------------|
| バスワード 必須         | 半角英数字記号6文字以上20文字以内で入力してください。<br>(同じ文字を連続で3文字、IDと同様のパスワードは入力できません。)                     |
| バスワード(確認) 🕹<br>須 | (確認のためもう一度入力してください)                                                                    |

| 申込者情報   |              |  |
|---------|--------------|--|
| 所属機関 必須 |              |  |
| 氏名必須    | 姓名           |  |
| カナ 必須   | セイ メイ 全角カタカナ |  |

| - |     |   | -   | ۰. |
|---|-----|---|-----|----|
|   | 2.1 | - | 1.1 | -  |
|   | -   | - | - 4 | -  |

| 住所必須    | 〒 ハイフン入力                |
|---------|-------------------------|
|         | ▼ 都道府県                  |
|         | 市区                      |
|         | 町村番地                    |
|         | 建物名                     |
| 電話番号 必須 | 例:03-0000-0000 (ハイフン入力) |
|         | 戻る確認画面へ                 |

④.「確認画面へ」ボタンを押すと、入力内容の確認画面になります。
 入力内容を確認し、この内容でよろしければ画面下の「登録」ボタンを、
 変更する場合は「戻る」ボタンを押してください。

| ログイン情報                |                           |  |
|-----------------------|---------------------------|--|
| コグインする際のメー.           | ルアドレス・パスワードを設定します。        |  |
| E-mail 必須             | fukushima@fukushima.ad.jp |  |
| パスワード <mark>必須</mark> | *****                     |  |
|                       |                           |  |
| 申込者情報                 |                           |  |
| 所属機関 必須               | 福島県国民健康保険団体連合会            |  |
| 氏名必須                  | 福島 太郎                     |  |
| カナ <u>必須</u>          | フクシマ タロウ                  |  |
|                       |                           |  |
| 連絡先                   |                           |  |
| 住所必須                  | 9608041 福島県 福島市 大町0-00    |  |
| 電話番号 必須               | 024-000-000               |  |
|                       |                           |  |
|                       | 戻る 登録                     |  |

⑤.申込者情報が登録されますと、マイページが作成されます。
 「参加者登録」ボタンを押して、参加者登録画面に入ります。

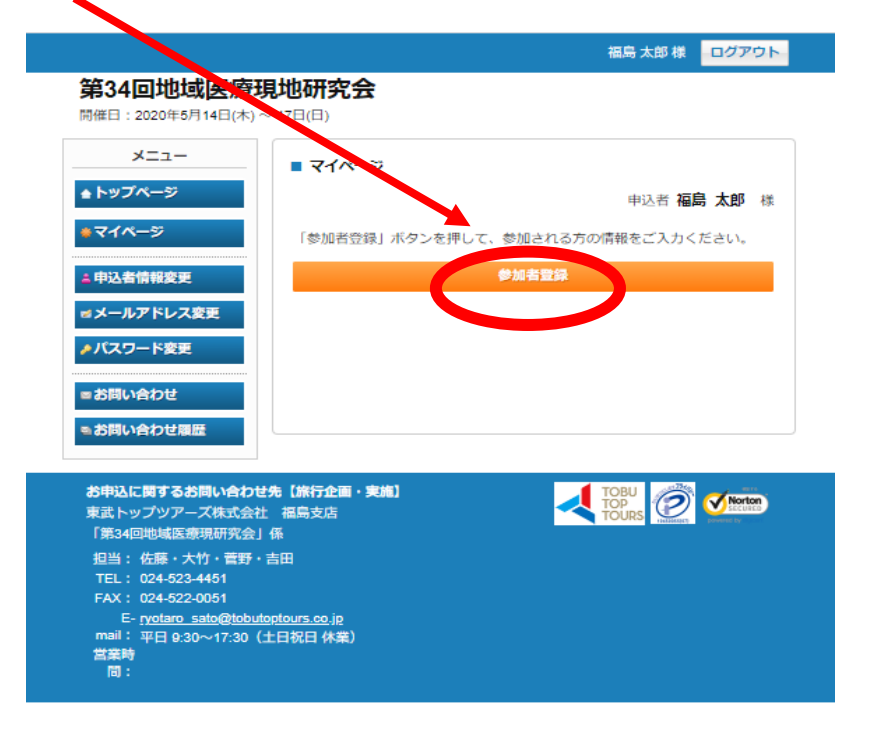

2. 参加者登録

 参加者登録画面にて、参加者情報、各種申込、現地までの交通について ご入力いただきます。

○参加者氏名(フリガナ)、性別、年齢、都道府県、所属機関等ご入力ください。
 喫煙・禁煙等ご希望のある方は、ボタンを押してご入力ください。
 ※申込者登録された方も研究会に参加される場合は、お手数ですが参加者登録も

併せてご入力いただきますようお願い申し上げます。

|                         |                  | 福島太郎様 ログブ                              |
|-------------------------|------------------|----------------------------------------|
| 第34回地域医测                | <b>寮現地研究会</b>    |                                        |
| 開催日:2020年5月14日(木) ~ 17日 | (日)              |                                        |
|                         |                  |                                        |
| X==-                    | ■ 参加者登録          |                                        |
| ▲ トップページ                |                  | 电运者福島。太郎                               |
| <b>⋕</b> ⋜イページ          | 希加士れる古の情報を登録     |                                        |
|                         | 入力が完了しましたら、画     | 面下部の「確認画面へ」ボタンを押してください。                |
| 🛓 申込者情報変更               |                  |                                        |
| ■ メールアドレス変更             | 参加者情報            |                                        |
| ♪ パスワード変更               | 氏名必須             |                                        |
|                         |                  |                                        |
| ■ お問い合わせ                | 737 1034         | セイ フクシマ メイ タロウ                         |
| ≥ お問い合わせ届歴              | 性別必須             | <ul> <li>○ 男性</li> <li>○ 女性</li> </ul> |
|                         | 年齢必須             | 歳(半角数字)                                |
|                         | 都道府県 必須          |                                        |
|                         | 正國法國 水河          |                                        |
|                         | 7710970600 SC204 | 福島県国民健康保険団体連合会                         |
|                         | 役職等              |                                        |
|                         | 戰戰和軍             | · · · · · · · · · · · · · · · · · · ·  |
|                         | 職種 (その他)         |                                        |
|                         |                  | 職種で「その他」を選択された方はご入力ください。               |
|                         | たばこ              | <ul> <li>○ 禁煙</li> <li>○ 開煙</li> </ul> |
|                         |                  | 0 <i>25</i> 575                        |

○現地研究会、地域医療交流会、昼食の有無についてプルダウンでご選択ください。 ※現地研究会参加のお客様は、昼食のお申込も必須となります。 ※地域医療交流会のみ参加の場合でも、現地研究会・昼食費が発生いたします。

〇各種申込 入力例(1)

| 各種申込                  |                    |  |
|-----------------------|--------------------|--|
| 現地研究会 <mark>必須</mark> | 現地研究会参加 14.000円 ▼  |  |
| 地域医療交流会 必須            | 地域医療交流会参加 7.000円 ▼ |  |
| 昼食 必須                 | 昼食代 1.500円 ▼       |  |

## 〇各種申込 入力例(2)

| 各種申込                  |                   |  |
|-----------------------|-------------------|--|
| 現地研究会 <mark>必須</mark> | 現地研究会参加 14.000円 ▼ |  |
| 地域医療交流会必須             | 地域医療交流会不参加        |  |
| 昼食 必須                 | 昼食代 1.500円 ▼      |  |

○現地までの交通手段の手配をご希望の方は、ご入力ください。

## 交通手段つきましては、別途ご連絡・請求書発行いたします。

## 手配ご希望の方は、メール・電話(連絡がつくもの)をご入力ください。

・現地までの交通手段 新幹線記入例

| 🗾 新幹線往路 |
|---------|
|         |

| 新幹線往路 出発日  | 5月14日(木) ▼                                        |
|------------|---------------------------------------------------|
| 新幹線往路 発車時間 | 15:00~ ▼                                          |
| 新幹線往路 乗車駅  | 東京駅                                               |
| 新幹線往路 到着駅  | 福島駅 ▼<br>確認のため、選択いただきますようお願いいたします。                |
| 新幹線往路 座席希望 | <ul> <li>         ・         ・         ・</li></ul> |
| 新幹線往路 備考   | やまびこ、窓側希望                                         |
|            | ※列車名、時間等具体的にご記入ください。                              |

## ・現地までの交通手段 航空機記入例

| 🔽 航空機往路    |                                                       |                          |
|------------|-------------------------------------------------------|--------------------------|
| 航空機往路 出発日  | 5月14日(木) ▼                                            |                          |
| 航空機往路 出発時間 | 14:00∼ ▼                                              |                          |
| 航空機往路 出発空港 | 羽田                                                    | 空港                       |
| 航空機往路 到着空港 | 福島                                                    | 空港                       |
| 航空機住路 備考   | エコノミークラス                                              | //                       |
|            | ※使名、時間等具体的にご記入くだ<br>※空港からの新幹線を追加希望の場<br>込欄よりお申込みください。 | さい。<br>合は本ページ上部「新幹線往路」の申 |

②入力後「確認画面へ」ボタンを押すと、入力内容確認の画面になります。
 入力内容を確認し、この内容でよろしければ画面下部の「登録」ボタンを、
 変更する場合は画面上部の「修正」ボタンを押してください。
 入力内容を削除される場合は、画面上部の「削除」ボタンを押してください。

| ■ 参加者登録 内容をご確認ください。 | 申込者 福島 太郎 様      |
|---------------------|------------------|
| 福島太郎様               | 削除 🛛 修正          |
| 氏名 必須               | 福島 太郎            |
| カナ 必須               | フクシマ タロウ         |
| 性別 必須               | 女性               |
| 年齢 必須               | 23               |
| 都道府県 必須             | 福島県              |
| 所属機関 必須             | 福島県国民健康保険団体連合会   |
| 役職等                 |                  |
| 職種                  |                  |
| 職種(その他)             |                  |
| たばこ                 |                  |
| 現地研究会 必須            | 現地研究会参加 14,000円  |
| 地域医療交流会 必須          | 地域医療交流会参加 7,000円 |
| 昼食 必須               | 昼食代 1,500円       |
| 新幹線往路 出発日           |                  |

③最初の参加者登録が完了しますと、マイページの表示が以下のようになります。

○画面上部 左にメニュー、右に操作説明が表示されます。

大竹萌々子様 ログアウト

## 第34回地域医療現地研究会

開催日:2020年5月15日(金)~16日(土)

| <u>Х=</u>      | ■ マイページ                       |                                                                                                |
|----------------|-------------------------------|------------------------------------------------------------------------------------------------|
|                |                               | 甲込者       様                                                                                    |
| M わりかたす称さいとおり  | < 操作説明 >                      |                                                                                                |
| <u></u> #マイペ─ジ | トップページ                        | トップページに移動します。                                                                                  |
| 💄 申込者情報変更      | マイページ                         | このページになります。                                                                                    |
| ■ メールアドレス変更    | 申込者情報変更                       | 申込者の情報の変更ができます。                                                                                |
| ♪パスワード変更       | メールアドレス変更                     | ご登録いただいたメールアドレスの変更ができます。                                                                       |
| ♣ 参加者管辑        | パスワード変更                       | ご登録いただいたパスワードの変更ができます。                                                                         |
|                | 参加者登録                         | 申込者以外に参加される方の登録ができます。                                                                          |
|                | 宿泊                            | 宿泊のご予約ができます。<br>こちらで宿泊ご予約をいただかなかった場合、別途予約いただく必要があり<br>ます。                                      |
| ■ オノショナル9アー    | オプショナルツアー                     | オプショナルツアーのご予約ができます。                                                                            |
| 😵 支払           | 支払                            | お支払い手続きはこちらかお願いします。<br>2020年4月10日(金)までにお支払ください。                                                |
| 8 宿泊予約取消·変更    | 宿泊予約取消・変更                     | 宿泊のご予約の取消・変更ができます。                                                                             |
| ◎ 取消           | 取消                            | 宿泊以外のご予約の取消ができます。                                                                              |
| ♣ Web請求書       | Web請求書                        | 支払方法を銀行振込で確定された方は請求書が発行できます。                                                                   |
| ■ お問い合わせ       | お問い合わせ                        | 東武トップツアーズへお問い合わせができます。                                                                         |
|                | お問い合わせ履歴                      | 東武トップツアーズへのお問い合わせの履歴が確認できます。                                                                   |
|                | 修正ボタン                         | 参加者の情報の修正ができます。                                                                                |
|                | ご予約内容を整<br>記の「修正」オ<br>交通手段の申し | で更される場合は、メニュー内「取消」ボタンより一度ご予約を取消いただき、下<br>そりこより再度ご予約ください。<br>、込み状況につきましては、参加者情報の修正ボタンからご確認ください。 |

※メニューの説明については、操作説明の部分に記載されておりますので そちらをご参照ください。 ○画面下部 参加者ごとの申込内容が表示されます。

内容を変更する場合は「修正」ボタンを押してください。

○参加者を追加される場合は、左側メニューの「参加者登録」ボタンを押して、 追加分の登録をしてください。

|            |                    |                                       | ~ ~      |       |          |
|------------|--------------------|---------------------------------------|----------|-------|----------|
| 🙁 取消       | 取消                 | 宿泊以外のご予約の取消ができます。                     |          |       |          |
| ♣ Web請求書   | Web請求書             | 支払方法を銀行振込で確定された方に                     | は請求書が発行で | きます。  |          |
| ■ お問い合わせ   | お問い合わせ             | 東武トップツアーズへお問い合わせた                     | ができます。   |       |          |
| ◎ お問い合わせ届歴 | お問い合わせ履歴           | 東武トップツアーズへのお問い合わせ                     | さの履歴が確認で | きます。  |          |
|            | 修正ボタン              | 征ボタン 参加者の情報の修正ができます。                  |          |       |          |
|            | ご予約内容を支<br>記の「修正」7 | 変更される場合は、メニュー内「取消」<br>ボタンより再度ご予約ください。 | ドタンより一度ご | 「予約を取 | 消いただき、下  |
|            | 1.福島太郎様(参加者)       |                                       |          |       | 🛛 📄 修正   |
|            |                    | 現地研究会                                 | 単価       | 数量    | 小計       |
|            | 2020/05/15         | 現地研究会参加 14,000円                       | ¥ 14,000 | 1     | ¥ 14,000 |
|            |                    |                                       |          |       |          |

| 現地研究会                       | 単価       | 数量 | 小計       |
|-----------------------------|----------|----|----------|
| 2020/05/15 現地研究会参加 14,000円  | ¥ 14,000 | 1  | ¥ 14,000 |
| 地域医療交流会                     | 単価       | 数量 | 小計       |
| 2020/05/15 地域医療交流会参加 7,000円 | ¥7,000   | 1  | ¥7,000   |
| 昼食                          | 単価       | 数量 | 小計       |
| 2020/05/15 昼食代 1,500円       | ¥ 1,500  | 1  | ¥ 1,500  |

3. 宿泊予約

①宿泊の予約は、マイページ左側メニューの「宿泊」ボタンを押します。 以下のような画面が表示されますので、ご希望のホテル・部屋タイプ・お日にちの 入力箇所に部屋数単位でご入力ください。

○宿泊予約 例:ザ・セレクトン福島、14日と15日で1名宿泊希望の場合

| ■ 宿泊予約 |
|--------|
|--------|

ご希望の宿泊施設を選び、ご利用日の空欄に予約室数を記入して「申込」ボタンを押してください。

【残数】◎=残室 以上 △=残室4以下 ×=残室なし

予約をされない場合は、そのまま「戻る」ボタンを押してください。

宿泊先一覧

| 施設名                | 部屋タイ                         | 5/14(木)                                | 5/15(金)                                  |
|--------------------|------------------------------|----------------------------------------|------------------------------------------|
| ザ・セレクトン<br>福島      | シングル                         | 残数:◎<br>¥9,000<br>1 室                  | 残数: ◎<br>¥ 9,000<br>1 室                  |
| リッチモンドホ<br>テル 福島駅前 | シングル                         | 残数:◎<br>¥11,500<br>室                   | 残数: ◎<br>¥ 11,500<br>室                   |
|                    | ツイン(シ<br>ングルユ<br>ース)         | 残数:◎<br>¥13,000<br>室                   | 残数:◎<br>¥13,000<br>室                     |
| ホテルメッツ福<br>島       | シングル                         | 残数:◎<br>¥9,000<br>室                    | 残数:◎<br>¥ 9,000<br>室                     |
| ホテル福島グリ<br>ーンパレス   | シングル<br>ツイン(シ<br>ングルユ<br>ース) | 残数:◎<br>¥8,000<br>室<br>残数:◎<br>¥11,500 | 残数:◎<br>¥ 8,000<br>室<br>残数:◎<br>¥ 11,500 |
|                    |                              | 室 申込                                   | 室                                        |

※禁煙・喫煙ご希望の方は、参加者登録ページにてご入力ください。 ※ホテル情報につきましては、トップページ右下の「お申込手続きのご案内」も

併せてご覧ください。

②「申込」ボタンを押すと、宿泊ユーザー登録画面が表示されます。
 宿泊者のお名前をプルダウンでご入力ください。
 複数参加者がいらっしゃる場合は、希望ホテルと宿泊希望者のズレが無いよう、ご確認の上ご入力ください。

#### ■ 宿泊予約

利用者選択欄でプルダウンから利用者名を選択して「利用者確定」ボタンを押してください。 この時点で、ホテルを変更したい場合は、「削除」ボタンを押してください。

| 宿泊ユーザ-    | 一型绿 1                                          |
|-----------|------------------------------------------------|
| 施設名       | ザ・セレクトン福島                                      |
| 部屋タイ<br>プ | シングル                                           |
| 宿泊日       | 2020/05/14 から 2泊                               |
| 宿泊室数      | 1部展                                            |
| 利用者情      | 利用者選択           1部屋目利用者                        |
| 報         | 利用者     宿泊者タイプ       福島太郎     ▼       大人     ▼ |
|           | 利用者確定                                          |

申込

「利用者確定」ボタンを押すと、予約内容の確認画面が表示されます。 この内容でよろしければ、画面下部「確定」ボタンを押してください。 ホテルを変更したい場合は画面上部の「削除」ボタンを、宿泊者の方を変更する 場合は画面下部の「利用者修正」ボタンを押してください。

## 4. 観光視察旅行予約

①観光視察旅行の予約は、マイページ左側メニューの「オプショナルツアー」ボタンを 押します。以下のような画面が表示されますので、ご希望のコースをお選びいただ き、人数単位でご入力ください。

| 利用日        | 内容                     | 利用可能 | 金額       | 予約  |
|------------|------------------------|------|----------|-----|
| 2020/05/16 | 東日本大震災復興 視察コース 10,000円 | 39   | ¥ 10,000 | 1 名 |
| 2020/05/16 | 福島市&スカイラインコース 10,000円  | 40   | ¥ 10,000 | 名   |
| 2020/05/16 | 裏磐梯観光コース 10,000円       | 40   | ¥ 10,000 | 名   |

「申込」ボタンを押すと、確認画面が表示されます。

内容を確認し、参加者をプルダウンで選択後、「確認」ボタンを押してください。

| ■ ご予約              |                                    |
|--------------------|------------------------------------|
|                    | 申込者 福島 太郎 様                        |
| オプショナルツアー          |                                    |
| オプショナルツアー 1        | 701UF                              |
| 利用日                | 2020/05/16                         |
| 内容                 | 東日本大震災復興 視察コース 10,000円             |
| 数量                 | 1名                                 |
| 単価                 | ¥ 10,000                           |
| 合計額                | ¥ 10,000                           |
| 利用者選択              | 福島太郎 ▼                             |
|                    |                                    |
|                    | <b>存在</b> 言記                       |
| ※ご予約けまだ字アしていませ     | 4. 成物後、由い字アメールが送信されます              |
| ※こうゆうゆみ/こだう している ピ | //0 #Epotx、 中心//1 / ハー////公告C11より。 |
|                    |                                    |

- 5. 宿泊・観光視察旅行予約取り消し・変更
  - ①宿泊・観光視察旅行の予約取消・変更の場合は、マイページ左側メニューの「宿泊予約取消・変更」ボタンを押します。
     取り消したい項目のチェックボックスにチェックを入れ、「次へ」ボタンで確認画面へ進みます。
    - ※変更の場合、一度現予約を取り消してから再度宿泊・オプショナルツアーボタン よりご予約をお願い致します。

■ 宿泊予約取消・変更

こちらから宿泊予約の取消及び宿泊施設・部屋の利用者の変更が可能です。

| □ 全 項 | 又消 |                                      |         |    |  |
|-------|----|--------------------------------------|---------|----|--|
| 予約取消  | 変更 |                                      |         | 内容 |  |
|       |    | ◆ 2020/05/14 ザ・セレクトン福島※個人 シングル ¥ 9,0 | 00 福島太郎 |    |  |
|       |    | ✓ 2020/05/15 ザ・セレクトン福島※個人 シングル ¥ 9,0 | 00 福島太郎 |    |  |
|       |    |                                      |         |    |  |
|       |    |                                      | 戻る      | 次へ |  |

②確認画面では、取消料について以下の通り表示されます。

内容を確認し、取消の場合は「確定」ボタンを、入力画面へ戻る場合は「戻る」 ボタンを押してください。

| ■ 宿泊予約取消・変更                                                                                                    |                            |       |        | 电记者福島太郎 様 |  |  |
|----------------------------------------------------------------------------------------------------|----------------------------|-------|--------|-----------|--|--|
| <ul> <li>宿泊のご予約取消については、取消日により取消料がかかります。</li> <li>表示された取消料をご確認のうえ、確定を押すとご予約の取消ができます。</li> <li>ザ・セレクトン福島 2020/05/14 シングル ¥0</li> </ul> |                            |       |        |           |  |  |
| 合計金額 0円                                                                                                    |                            |       |        |           |  |  |
| 変更内容                                                                                                    | 単価                         | 利用者   | 宿泊者タイプ | 食事        |  |  |
| 取消                                                                                                    | <del>0,000円</del> (取消料 0円) | 福島 太郎 | 大人     | 朝食付       |  |  |
|                                                                                                    | 戻る                         | 確定    |        |           |  |  |

③「確定」ボタンを押すと、以下のように表示されますので、マイペースで 予約情報をご確認ください。

|                            |                                | 価与 人即 俅            | 09791      |
|----------------------------|--------------------------------|--------------------|------------|
| 第34回地域医療现                  | 見地研究会                          |                    |            |
| 開催日:2020年5月14日(木) ~ 17日(日) |                                |                    |            |
| ×                          | ■ 宿泊予約取消・変更                    |                    |            |
| ▲ トップページ                   |                                | <sub>申込者</sub> 福島太 | <b>郎</b> 様 |
| *マイページ                     | 宿泊予約の取消・変更が完了いたしました。           |                    |            |
| 💄 申込者情報変更                  | マイページボタンを押して、現在のご予約情報をご確認ください。 |                    |            |
| ■ メールアドレス変更                |                                |                    |            |
| 🤌 バスワード変更                  | マイページへ                         |                    |            |
| 🜲 参加者登録                    |                                |                    |            |
| ■ オブショナルツアー                |                                |                    |            |
| 🖬 宿泊                       |                                |                    |            |

- 6. 研究会参加申込取消・変更
  - 「取消」ボタンを押すと、下記の画面が表示されます。
     取り消したい項目のチェックボックスをクリックし、「確認」ボタンを 押してください。

| ※下記 | 青枠の                                                     | 様に「支払い                            | 番号」が記載されているものは                        | 、この匪     | 面面 | での          |  |
|-----|---------------------------------------------------------|-----------------------------------|---------------------------------------|----------|----|-------------|--|
| 変更  | ・取消                                                     | はできません                            | <i>J</i> <sub>0</sub>                 |          |    |             |  |
| 「お  | 問い合                                                     | わせ」ボタ:                            | <br>/より、お問い合わせください。                   |          |    |             |  |
| -   | 取消                                                      |                                   | -                                     | 电运者福息    | 高フ | <b>太郎</b> 様 |  |
| 取   | 肖する予約                                                   | りにチェックを入れ、                        | 「崔認」ボタンを押してください。                      |          |    |             |  |
| お理  | 取消日(こよ<br>肖料(こつき                                        | くり、取消料がかかる<br>きましては、 <u>お申込</u> き | 5場合がございます。<br><u>続きのご案内</u> をご確認ください。 |          |    |             |  |
| 1   | 福島太郎                                                    | i≹                                |                                       |          |    |             |  |
|     | □ 予約を                                                   | 全て取消                              |                                       |          |    |             |  |
| 取   | 文<br>与<br>支払<br>済                                       | 支払番号                              | 現地研究会                                 | 単価       | 数量 | 小計          |  |
|     | 0                                                       | 0163-M000005-<br>001              | 2020/05/15 現地研究会参加 14,000円            | ¥ 14,000 | 1  | ¥ 14,000    |  |
| 即   | X                                                       | 支払                                | 地域医療交流会                               | 単価       | 数  | 小計          |  |
| *   | 支払済                                                     | 支払番号                              |                                       |          | ш  |             |  |
|     |                                                         | 0163-M000005-<br>001              | 2020/05/15 地域医療交流会参加 7,000円           | ¥7,000   | 1  | ¥7,000      |  |
| 即   | 取         支払         昼食         単価         数         小計 |                                   |                                       |          |    |             |  |
| 4   | ,<br>支払<br>済                                            | 支払番号                              |                                       |          |    |             |  |
|     | 0                                                       | 0163-M000005-<br>001              | 2020/05/15 昼食代 1,500円                 | ¥ 1,500  | 1  | ¥ 1,500     |  |
| 即   | 8                                                       | 支払                                | オプショナルツアー                             | 単価       | 数  | 小計          |  |
| *   | ,<br>支払<br>済                                            | 支払番号                              |                                       |          | ш  |             |  |
|     | 0                                                       |                                   | 2020/05/16 東日本大震災復興 視察コース<br>10,000円  | ¥ 10,000 | 1  | ¥ 10,000    |  |
|     |                                                         |                                   |                                       |          |    |             |  |

②取消確認画面で、内容をご確認ください。

取消しない場合は「戻る」ボタンを、取消する場合は「取消」ボタンを 押してください。

#### ■ 取消確認 申込者 福島 太郎 様 取消する商品に間違いがないかご確認のうえ、「取消」ボタンをクリックください。 福島太郎 様 取消 支払 オプショナルツアー 単価 小計 数 量 支払 支払番 済 号 ¥ 10,000 2020/05/16 東日本大震災復興 視察コース 10,000 取 1 ¥ 10,000 消 Ħ 戻る 取消 取消後、取消完了メールが送信されます。

③取消後は、マイページ上で予約内容をもう一度ご確認ください。

- 7・支払い確定~請求書出力
  - ①メニュー「支払」ボタンを押します。

下記の画面が表示されますので、支払いをするものにチェックをいれて 「支払」ボタンを押してください。

※チェックをいれた内容ごとに請求書が出力されます。

支払う項目ごとに請求書を分けたい、参加者ごとに支払いたい、参加者分をまとめて 支払いたい等、ご希望がある場合はチェックボックスを押して操作してください。

L

| 現在の申込・支払状況を表示している                                                                    | <u>इ</u> न.                                   |                    |              |                |       |  |  |  |
|--------------------------------------------------------------------------------------|-----------------------------------------------|--------------------|--------------|----------------|-------|--|--|--|
| 3支払いする場合は、今回お支払いをする項目にチェックを入れて、「支払」を押してください。<br>(既にお支払い方法を確定している項目は「支払選択済」と表示しています。) |                                               |                    |              |                |       |  |  |  |
| 支払方法を「銀行振込」で確定した                                                                     | 予約項目について、Web請求                                | 書を発行する。            | ことがて         | きます。           |       |  |  |  |
| ※支払選択を確定した後の、支払内容<br>そのため、支払確定後は、請求書記<br>支払い確定後に変更を希望される?                            | 谷の変更はできません。<br>記載の支払内容も変更できま<br>方は、「お問い合わせ」ボタ | さんので、ご?<br>シよりお問いる | 注意くた<br>含わせく | iさい。<br>〔ださい。  |       |  |  |  |
| 支払履歴                                                                                 |                                               |                    |              |                |       |  |  |  |
| 申込金額合計                                                                               | ¥ 54,000                                      |                    |              |                |       |  |  |  |
| 既支払総額合計                                                                              | ¥0                                            |                    |              |                |       |  |  |  |
| 未払額総合計                                                                               | ¥ 54,000                                      |                    |              |                |       |  |  |  |
| 福島太郎様                                                                                | ' <del>A</del>                                | 単価                 | 数量           | 全て支払           | をする 🗷 |  |  |  |
| 現地研究                                                                                 | ······································        | 単個                 | 数重           | J'at           |       |  |  |  |
| 2020/05/15 現地研究:                                                                     | 会参加 14,000円                                   | ¥ 14,000           | 1            | ¥ 14,000       | 文加選択済 |  |  |  |
|                                                                                      |                                               | 単個                 | 数重           | <u>л</u> т     |       |  |  |  |
| 2020/05/15 地域医療父                                                                     | 流会参加 7,000円                                   | ¥ 7,000            | 1            | ¥ 7,000        | 又加選択済 |  |  |  |
|                                                                                      | (b. 4 500)                                    | 単個                 | 数重           | Just<br>V 4 50 |       |  |  |  |
| 2020/05/15 座良                                                                        | 穴 1,500円                                      | ¥ 1,500            | 1            | ¥ 1,500        | 又加进你育 |  |  |  |
| 11/1<br>2020/05/15 ザ・セレクトン福島<br>付                                                    | シングル 大人 食事:朝食                                 | ±2100<br>≩ ¥9,000  | 1            | ¥9,000         | ×     |  |  |  |
| 福島花子様                                                                                | 福島 花子 様 全て支払をする 🕢                             |                    |              |                |       |  |  |  |
| 現地研究会                                                                                | 2                                             | 単価                 | 数量           | 小              | 8†    |  |  |  |
| 2020/05/15 現地研究会                                                                     | 参加 14,000円                                    | ¥ 14,000           | 1            | ¥ 14           | ,000  |  |  |  |
| 地域医療交流                                                                               | 绘                                             | 単価                 | 数量           | 小              | 8†    |  |  |  |
| 2020/05/15 地域医療交流                                                                    | 2020/05/15 地域医療交流会参加 7,000円 ¥7,000 1 ¥7,000 @ |                    |              |                |       |  |  |  |
| 昼食                                                                                   |                                               | 単価                 | 数量           | 小              | at 🛛  |  |  |  |
| 2020/05/15 昼食代                                                                       | ; 1,500円                                      | ¥ 1,500            | 1            | ¥ 1,           | 500 💌 |  |  |  |

②支払方法は「銀行振込」のみです。

「銀行振込」ボタンを押してください。

## ※支払方法を選択・確定した後の予約変更はできません。

支払い確定後に変更を希望される場合は、「お問い合わせ」ボタンより お問い合わせください。

■ 支払方法選択 応知 福島 太郎 様 支払方法を選択してください。 ※一旦支払方法を選択後は、変更できませんのでご注意ください。 支払い確定後に変更を希望される方は、「お問い合わせ」ボタンよりお問い合わせください。 銀行振込の場合は、支払確定後にWeb請求書の発行が可能になります。 銀行振込

③支払内容をご確認ください。

確定する場合は、下部「支払」ボタンを押してください。

|                                 |                                             | 甲2        | ුස් 18 කි | ХБР      |
|---------------------------------|---------------------------------------------|-----------|-----------|----------|
| 今回のお支払い内容をご確認のうえ                | 1、「支払」ボタンを押してくださ                            | L).       |           |          |
| 「支払」ボタンを押しますと、支払                | 「方法を「銀行振込」に確定します                            |           |           |          |
| 下記の指定口座に2020年4月10日(3            | <b>金)まで</b> にお振込ください。                       |           |           |          |
| 振込先                             | みずほ銀行 東武支店<br>(当座) 8489300<br>東武トップツアーズ株式会社 |           |           |          |
|                                 |                                             |           |           |          |
| 福島太郎様                           |                                             |           |           |          |
| Ŧ                               | 冒泊                                          | 単価        | 数量        | 小計       |
| 2020/05/15 ザ・セレクトン福島            | シングル 大人 食事:朝食付                              | ¥9,000    | 1         | ¥9,000   |
|                                 | 合計                                          |           |           | ¥ 9,000  |
|                                 |                                             |           |           |          |
| 福島 花子 様                         |                                             |           |           |          |
| 現地研究                            | (A)                                         | 単価        | 数量        | 小計       |
| 2020/05/15 現地研究会参加 14,0         | 100円                                        | ¥ 14,000  | 1         | ¥ 14,000 |
| 地域医療5                           | を流会                                         | 単価        | 数量        | 小計       |
| 2020/05/15 地域医療交流会参加            | 7,000円                                      | ¥7,000    | 1         | ¥7,000   |
| 昼食                              |                                             | 単価        | 数量        | 小計       |
|                                 |                                             | ¥ 1,500   | 1         | ¥ 1,500  |
| 2020/05/15 昼食代 1,500円           | 合計                                          | · · · · · |           | ¥22,500  |
| 2020/05/15 昼食代 1,500円           |                                             |           |           |          |
| 2020/05/15 昼食代 1,500円           |                                             |           |           |          |
| 2020/05/15 昼食代 1,500円<br>今回支払合計 |                                             |           |           | ¥ 31,500 |

④支払確定後、下記の画面が表示されます。

「印刷する」ボタンで、画面の内容を印刷することができます。 「請求書」ボタンで請求書発行画面へ移動します。

|                           |                  |                     |              |                    | 申込者 7 | 富島 ス | 即 |
|---------------------------|------------------|---------------------|--------------|--------------------|-------|------|---|
| 今回のお支払い情報を登               | 錢最しました。          |                     |              |                    |       |      |   |
| 下記の指定口座に2020 <sup>4</sup> | ¥4月10日(金         | ) <b>まで</b> にお振込くださ | <u>き</u> し)。 |                    |       |      |   |
| ※お振込に関する手数料               | 将は、お客様           | 策のご負担でお願い           | 申し上げます       | •                  |       |      |   |
| ※お振込に関する手数*               | 編は、お客村<br>日<br>日 | 様のご負担でお願い<br>P刷する   | 甲し上げます       | 。<br>「「「」」<br>「「」」 |       |      |   |
| ※お振込に開する手数*<br>請求コード      | 将は、お客村<br>日      | 集のご負担でお願い           | 甲し上げます<br>   | 家書                 |       |      |   |
| ※お振込に開する手数*<br>請求コード      | )等は、お客村<br>日     | 集のご負担でお願い           | 甲し上げます<br>20 | ·<br>「「「「」<br>「」   |       |      |   |

⑤請求書発行画面で、請求書発の宛先情報を入力することができます。

|                   |                         |                           | 申込者       | 福島    | 太郎      |
|-------------------|-------------------------|---------------------------|-----------|-------|---------|
| 「部の「確認」           | を押すと、請求書発行内 郅           | 観察画面になります。                |           |       |         |
| 球害宛名を変            | 更したい場合は、宛先欄を」           | E書きで記入したうえで               | 、「確認」を押して | ください。 |         |
| 「確認」ボタ:<br>ージから請求 | ンが表示されない方は、「に書をお出しください。 | ニュー「支払」より <mark>支払</mark> | 方法を「銀行振込」 | で選択後、 | こちらの^   |
| 請求コード             | 20                      |                           |           |       |         |
| 宛先                | 〒960-8041               |                           |           |       |         |
|                   | 福島県福島市大町0-00            |                           |           |       |         |
|                   |                         | <b>T</b> A A              |           |       |         |
|                   | 福島県国民健康保険団体             | 理合会                       |           |       |         |
|                   | 福島太郎 様                  |                           |           |       |         |
|                   |                         |                           |           |       |         |
|                   |                         |                           | . · ·     | 数量    | 金額      |
| 2020/05/15        | 現地研究会参加 14,000          | 7                         | ¥ 14,000  | ) 1   | ¥ 14,00 |
| 2020/05/15        | 地域医療交流会参加 7,0           | 00円                       | ¥7,000    | 1     | ¥7,00   |
| 2020/05/15        | 昼食代 1,500円              |                           | ¥ 1,500   | ) 1   | ¥ 1,50  |
| 2020/05/15        | ザ・セレクトン福島 シ             | ングル 朝食付                   | ¥ 9,000   | ) 1   | ¥9,00   |
|                   |                         | 合計                        |           |       | ¥ 31,50 |
|                   |                         |                           |           |       |         |

⑥請求書発行の確認画面です。

宛先に問題がなければ、「請求書発行」ボタンを押してください。

ボタンを押すと、PDF の請求書が発行されます。

PDFファイルを保存して、必要に応じて印刷等ご利用ください。 ※PDFファイルを保存することで「請求書発行」となります。 ファイルの保存を忘れ内容ご注意ください。

| ■ Web請求                          | ■ Web請求書発行                                                  |          |    |          |  |  |  |  |
|----------------------------------|-------------------------------------------------------------|----------|----|----------|--|--|--|--|
|                                  |                                                             | 申込者      | 福島 | 太郎。      |  |  |  |  |
| 下記内容をご確認<br>宛先表記を変更す<br>「請求書発行」ボ | ください。<br>る場合は、「戻る」を押してください。<br>タンを押すと、この内容でWeb請求書をPDFで発行いたし | /ます。     |    |          |  |  |  |  |
| 請求コード                            | 20                                                          |          |    |          |  |  |  |  |
| 宛先                               | 〒960-8041<br>福島県福島市大町0-00<br>福島県国民健康保険団体連合会<br>福島太郎様        |          |    |          |  |  |  |  |
| 利用日                              | 摘要                                                          | 単価       | 数量 | 金額       |  |  |  |  |
| 2020/05/15                       | 現地研究会参加 14,000円                                             | ¥ 14,000 | 1  | ¥ 14,000 |  |  |  |  |
| 2020/05/15                       | 地域医療交流会参加 7,000円                                            | ¥7,000   | 1  | ¥7,000   |  |  |  |  |
| 2020/05/15                       | 昼食代 1,500円                                                  | ¥ 1,500  | 1  | ¥ 1,500  |  |  |  |  |
| 2020/05/15                       | ザ・セレクトン福島 シングル 朝食付                                          | ¥9,000   | 1  | ¥9,000   |  |  |  |  |
|                                  | 合計                                                          |          |    | ¥ 31,500 |  |  |  |  |
|                                  | 戻る請求書発                                                      | Ť        |    |          |  |  |  |  |

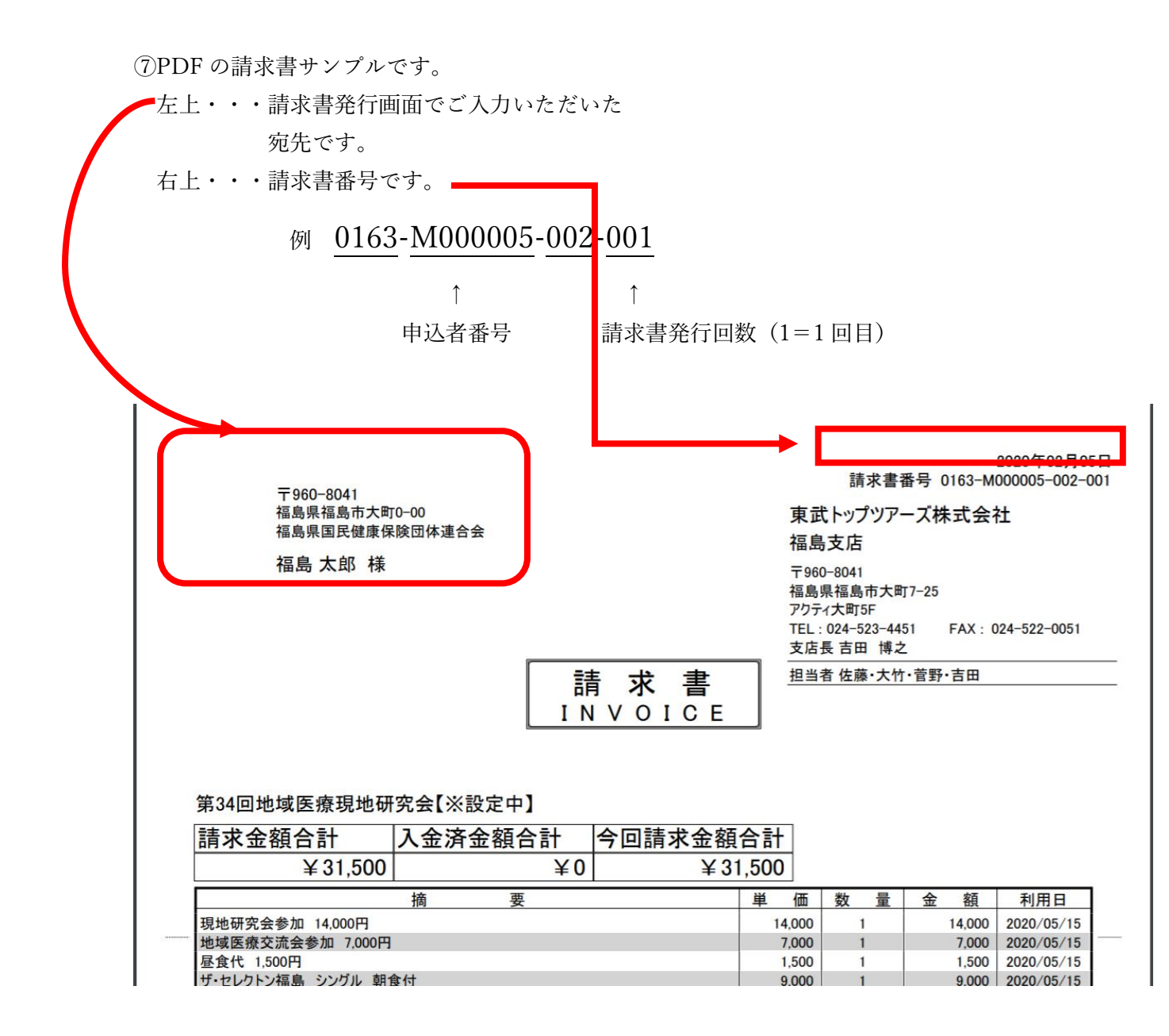

<sup>※</sup>銀行振込される際は、「請求書番号」の M のつく番号(申込者番号)を

振込み名義の前にご入力ください。

8. その他

○お問い合わせは、申込サイト内の「お問い合わせ」ボタンからお願い致します。

○お申込みの際は、あわせて「お申込手続きのご案内」もご覧ください。

○お問い合わせ先

## 東武トップツアーズ株式会社 福島支店

**〒**960-8041 福島市大町7番25号 アクティ大町5階 TEL:024-523-4451 FAX:024-522-0051 E-mail:ryotaro\_sato@tobutoptours.co.jp

営業日:平日(土日祝日休業) 営業時間:9:30~17:30

「第34回地域医療現地研究会」係

担当:佐藤亮太朗、大竹萌々子、菅野勝則、吉田博之